# WILLOWBROOK PRIMARY SCHOOL

Rosen Crescent, Hutton, Brentwood, Essex CM13 2TU Headteacher: Mrs C Branton, Headteacher: B.Ed. (Hons), NPQH. Telephone: 01277 214662 Fax: 01277 200436 Website: www.willowbrook.essex.sch.uk E-mail: admin@willowbrook.essex.sch.uk

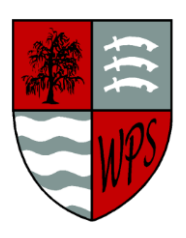

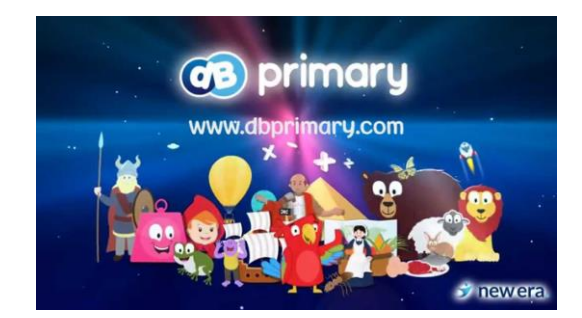

Dear Parent/Carers,

At Willowbrook Primary school we use DB Primary as a great way to explore homework online. Staff will set age related homework tasks and be able to see and celebrate children's work in the home setting. You will access this via this web address <u>willowbrook.essex.dbprimary.com</u>

### How does it work?

Class teachers have created a DB Primary page which their class will be part of. Your child can access this safely at home. You will receive your child's log in details via their yellow reading diary. Your child will enter their personal log in details in the box provided as seen on the screen below. We have also provided a parent workshop PowerPoint, which is attached.

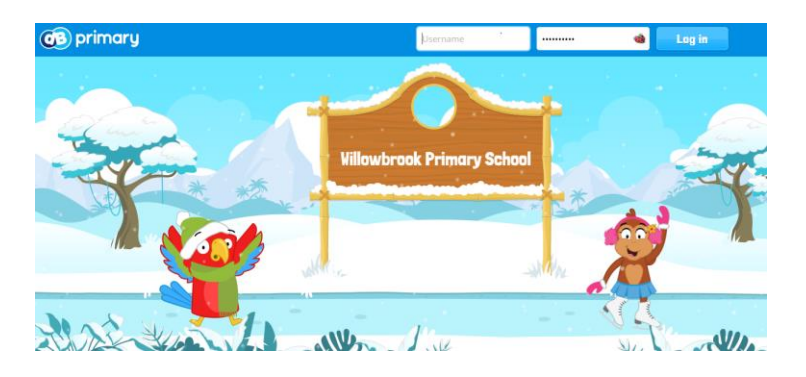

Teachers can upload links, files, photos, videos and teaching PowerPoints to your child's class page as well as directly to your child's own landing page.

## KS1 and KS2 will be doing this in different ways, please see below for KS1 Access Route:

#### **KS1 Access Route**

Your child will access a class blog on the class community page which will include the homework set for the week. When your child logs in they will automatically be directed to their personal page. To see the community page where the tasks are they will need to click the tab that matches their class. Please see image below.

**INDEPENDENCE - HAPPINESS – TEAM WORK - CARING - RESPECT – HONESTY** 

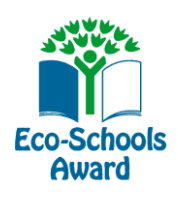

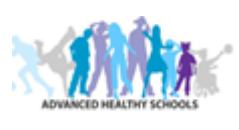

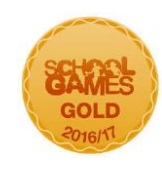

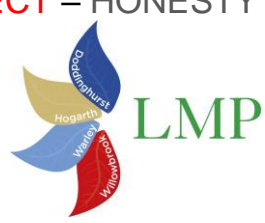

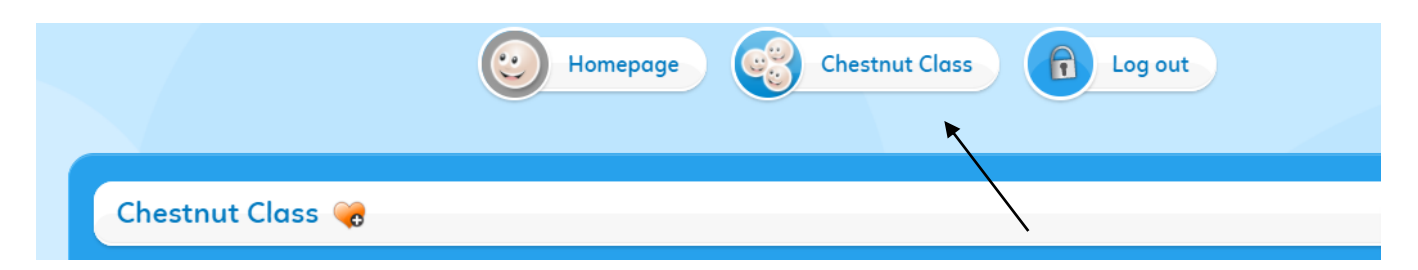

We would like you to take 1 photo of each homework task completed and send this in one uploaded submission. Class teachers might set a task for you to do and this will appear on your child's individual page under 'Things To Do'.

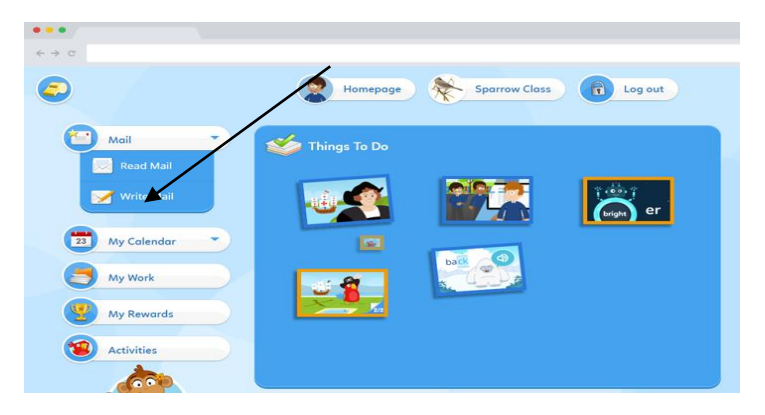

#### How to upload work:

#### Using your 'My Work' feature

All key stage 1 children will be using this feature to share their work with their class teachers. Simply find the 'My work' button and click on it. You then have the option of 'New' or 'Upload'. If you click on upload, it will allow you to upload something that you have already saved on your device. If you click on 'New' you can choose what Db primary tool you would like to use. With this option, you can type directly onto your screen and then upload it.

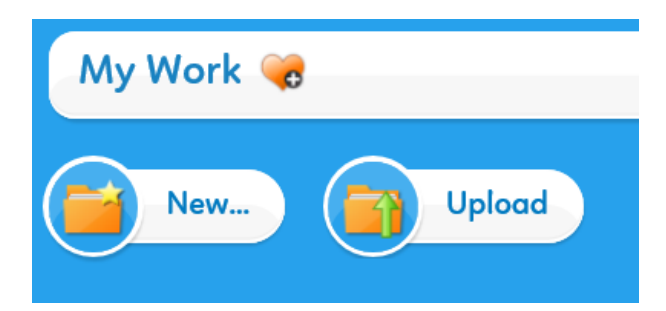

You will have the opportunity to type a comment to your class teacher if you wish to that connects with the photo.

You can access DB Primary from the variety of web browsers below.

| below are the web blowsers that bb Filliary | supports.                                                                                                    |
|---------------------------------------------|----------------------------------------------------------------------------------------------------|
| Browser                                     | Further information                                                                                                    |
| 🕘 Mozilla Firefox                           | http://www.mozilla.com/en-US/firefox/new/                                                                                                    |
| o Google Chrome                             | http://www.google.com/chrome/                                                                                                    |
| E Internet Explorer 11                      | https://support.microsoft.com/en-gb/gp/microsoft-internet-explorer<br>Internet Explorer 11 features a compatibility mode option that is designed to emulate older versions<br>of Internet Explorer. If enabled, this may lead elements on the page being styled and positioned<br>incorrectly, and possibly even affect some functionality. If you suspect you may be viewing the<br>website in Compatibility mode, this setting can be found in the developer tools console (press F12).<br>Compatibility view settings can also be changed by going into Internet Explorer settings menu and<br>choosing 'Compatibility view settings' from the menu. |
| C Microsoft Edge                            | Windows 10 only                                                                                                    |
| 📝 Safari/Mobile Safari                      | https://support.apple.com/en_GB/downloads/safari                                                                                                    |

We have taken into consideration that not everybody has a printer at home so work set will reflect this.

We must stress that this has to be done safely following our school policies so that we safeguard all children and members of staff. To do this safely we have a list to guide you:

#### Things to Remember

\*Do upload videos and photos from a <u>family shared area</u> in the home. \*Do wear <u>appropriate</u> clothing if posting a video or photograph.

We hope that you find DB Primary to be a convenient and exciting way share a variety of home learning with your child's class teacher.

We cannot wait to start working with you and seeing all the fantastic things that your child is doing at home.

Yours sincerely,

Mrs C Branton Headteacher

#### If you do not have access to the internet, please let the office know

**INDEPENDENCE - HAPPINESS – TEAM WORK - CARING - RESPECT – HONESTY** 

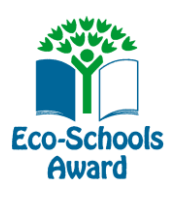

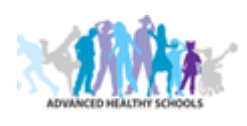

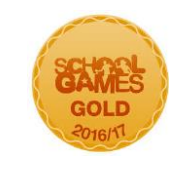

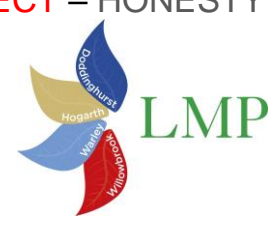